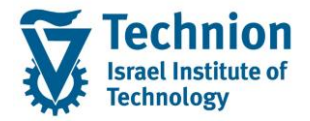

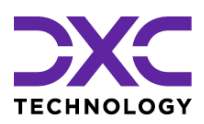

# **מדריך למשתמש:** תהליך תחזוקת נתוני ועדות משמעת ברשומת סטודנט

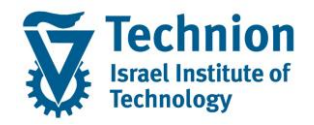

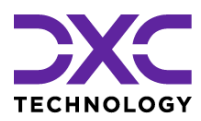

## <u>תוכן עניינים</u>

| 3  | תיאור כללי של המסמך                    | .1   |
|----|----------------------------------------|------|
| 3  | סמלים מוסכמים בחוברת                   | .2   |
| 4  | הגדרת ישויות ומילון מונחים             | .3   |
| 5  | פירוט פרקי המדריך                      | .4   |
| 5  | יצירת נתוני ועדות משמעת ברשומת הסטודנט | .4.1 |
| 13 | פעולות נוספות                          | 4.2. |

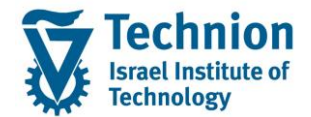

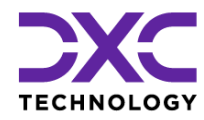

## 1. <u>תיאור כללי של המסמך</u>

חוברת זו נכתבה במטרה לשמש כמדריך למשתמש בעת תפעול מערכת ה-SAP במסגרת פרויקט משכל, ולהנחות את תהליך הביצוע של פעילויות העבודה השוטפות בעבודה היומיומית במערכת ה-SAP.

חוברת זו היא מדריך לעבודה בנושא תחזוקת נתוני ועדות משמעת בתיק הסטודנט

בחוברת מספר פרקים, כל פרק מתחיל בתיאור התהליך כפי שמתבצע בעבודה השוטפת ולאחר מכן מפורט התהליך כפי שמתבצע טכנית במערכת ה-SAP.

הערה:

הפניה בחוברת זו הנה בלשון זכר, אך היא מיועדת לכולם. השימוש בלשון זו נעשה מטעמי נוחות בלבד.

#### 2. סמלים מוסכמים בחוברת

לאורך החוברת יופיעו מספר סמלים ומוסכמות כתיבה:

- - טרנזקציה (קוד פעולה): תופיע בסוגריים, בסוף מסלול התפריטים.
    - לחצנים: מופיעים בגופן מודגש ותמונה.
    - כותרת פרק: מופיעה בגופן מודגש ומוגדל בתוך מסגרת.
  - כותרת סעיף בפרק מופיעה בגופן מודגש ומוגדל בתוך מסגרת, אך קטן מכותרת פרק, וכוללת את מספר הפרק.
    - סטאטוס שדה: לשדה שלושה מצבי הזנה במסך:
    - חובה: יש להזין שדה זה על-מנת להמשיך בתהליך.
- רשות: אפשרי להזין שדה זה, אך אי הזנתו אינה מעכבת את המשך התהליך. מומלץ להזין כמה שיותר שדות כדי להקל על חיפוש וחיתוך הנתונים בשלב מאוחר יותר.
  - . אוטומטי: שדות המוזנים על-ידי המערכת לאחר ביצוע פעולה מסוימת. לא להזנת המשתמש.
  - חלקי המסך בלוקים: כאשר המסך מחולק למספר חלקים, כל חלק נקרא 'בלוק'. בהנחיות לפעולה, תופיע הפנייה לבלוק המתאים.

|     | לימוד                         | ד TDD(1)/400 חישוב שכר י TDD | ]                             |
|-----|-------------------------------|------------------------------|-------------------------------|
| 🖳 🕜 | 国 🕞   ほ ほ ひ ひ   斜 前 🊔   👷 🔊 🔊 | - 📄 » 💽 🗸 🍼                  |                               |
|     |                               | חישוב שכר לימוד              |                               |
|     |                               | 1 🕂 🚱                        |                               |
|     |                               | סטודנט                       | בלוק בחירת אוכלוסיית סטודנטים |
|     |                               | שיטת בחירה                   |                               |
|     |                               | וריאנט בחירה                 |                               |
|     |                               | פרמטרים                      | בלוק הגדרת פרמטרי ריצה        |
|     | 2 נתוני לימודים               | בסיס חישוב                   |                               |
|     | 1 קדם-אקדמי                   | מצב עיבוד                    |                               |
|     | 03.12.2020                    | תאריך חישוב                  |                               |
|     |                               | מפתח תקופה                   |                               |
|     |                               |                              |                               |
|     |                               | אפשרויות נוספות              | בלוק אפשרויות נוספות          |
|     |                               | רישום ישיר                   |                               |
|     |                               | הצגת תוצאות לפני רישום       |                               |
|     |                               | ער אימן יישום 🗸              |                               |
|     |                               |                              |                               |

 סעיפי הסבר: סעיפים שרוצים להדגיש חשיבות של נושא יכולים להיות מסוג "שים לב" או "טיפ" והם מופיעים תמיד במסגרת ובצורה שמובאת להלן.

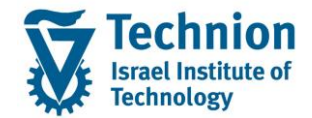

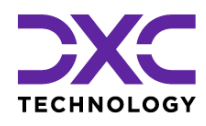

שים 🎔 - לפניך נושא בעל חשיבות

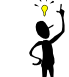

טיפ – מידע נוסף או דרך נוספת לבצע את אותה פעולה. לדוגמא: כדאי לשמור טרנזקציות שימושיות ברשימת המועדפים.

- תזכורת לכללי ניווט בסיסיים:
- ס לאחר בחירה בתיקייה מבוקשת יש ללחוץ פעמיים ברציפות על התיקייה הנבחרת.
  - . ד8 או 🚱 ס לביצוע לאישור הקש על הכפתור ס 🛛 ס 💿
- ס למעבר בהיררכית התפריטים יופיעו שמות המסכים וחיצים, החיצים מסמלים את המעבר בין המסמכים. לדוגמא - חשבונאות ⇔ ניהול נדל"ן גמיש ⇔ נתוני אב ⇔ נווט נדל"ן
  - ניתן לעבור גם על ידי הזנת קוד טרנזקציה רצויה בתיבת ההזנה
     להמשר.

והקשה על Enter או

**RE80** 

ø

#### 3. הגדרת ישויות ומילון מונחים

| מינוח             |                                                                                                    |
|-------------------|----------------------------------------------------------------------------------------------------|
| סטודנט            | הישות המרכזית במודול ה-SLCM המייצגת את האדם הלומד בטכניון.                                                                            |
|                   | לפי החלטת הטכניון סטודנט ייוצג ע"י מפתח חד חד ערכי לכל אורך חייו, ולכל תקופות                                                         |
|                   | וסוגי לימודיו בטכניון.                                                                                                    |
|                   | עבור סטודנט מנוהל מידע אישי, ארגוני, מידע על תכניות הלימוד וכו'.                                                                      |
| Infotype סוג מידע | סוג מידע הוא קבוצת נתונים המתארים אובייקטים מסוימים. זהו מונח מעולם ה-                                                                |
|                   | HR ובכללו מודול ה-SLCM המנהל את הסטודנטים ואובייקטים נוספים כמו לוח                                                                   |
|                   | שנה אקדמי, תכנית לימוד, מודולים וכו'.                                                                                                 |
|                   | לכל סוג מידע מוקצית טבלה ובה נשמרים הנתונים.                                                                                          |
|                   | לכל סוג מידע מוגדר מהם השדות הכלולים בו, לאיזה אובייקטים הוא יכול להיות<br>משויך, מהן מגבלות הזמן שבו מבחינת קיום הרשומות בתוכו וכו'. |
|                   | קיימים סוגי מידע סטנדרטיים רבים במערכת, ניתן להרחיב סוגי מידע סטנדרטיים או<br>ליצור סוגי מידע Z.                                      |

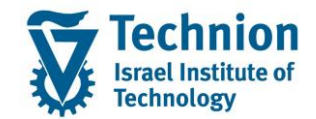

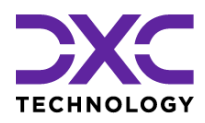

#### 4. <u>פירוט פרקי המדריך</u>

#### 4.1. יצירת נתוני ועדות משמעת ברשומת הסטודנט

(1) בתפריט הראשי בחר בתיקיות:

ניהול מחזור חיים של סטודנט ⇔ מנהלת סטודנטים ⇔ נתוני אב⇔ שנה (טרנזקציה PIQSTM). יפתח המסך הבא:

| פות <u>ה</u> גדרות <u>מ</u> ערכת <u>ע</u> זרה | <u>ע</u> רוך ע <u>ב</u> ור אל <u>ת</u> וכניות שירות תו                                                                                                    | <u>סטודנט</u>                                                                                                    |
|-----------------------------------------------|----------------------------------------------------------------------------------------------------|----------------------------------------------------------------------------------------------------|
| - 🖷 🔞 I 🗟 📑 I 🖨 🖨 C 💷 I 🖄 🖞 🖨                 | 😠 💫 🦻   📙 »                                                                                                    | ▼ 🔮                                                                                                    |
|                                               | מוני אב סטודנט                                                                                                    | אחזקת ו                                                                                                    |
|                                               | נט                                                                                                    | סטוד 🗅 😚                                                                                                    |
| 01.11.2021 д                                  | אולי אולים אולים אולי<br>אולים אולים אולים אולים אולים אולים אולים אולים אולים אולים אולים אולים אולים אולים אולים אולים אולים אולי<br>אולים אולים אולים אולים אולים אולים אולים אולים אולים אולים אולים אולים אולים אולים אולים אולים אולים אולים אולי<br>אולים אולים אולים אולים אולים אולים אולים אולים אולים אולים אולים אולים אולים אולים אולים אולים אולים אולים אולי<br>אולים אולים אולים אולים אולים אולים אולים אולים אולים אולים אולים אולים אולים אולים אולים אולים אולים אולים אולי<br>אולים אולים אולים אולים אולים אולים אולים אולים אולים אולים אולים אולים אולים אולים אולים אולים אולים אולים אולי<br>אולים אולים אולים אולים אולים אולים אולים אולים אולים אולים אולים אולים אולים אולים אולים אולים אולים אולים אולי<br>אולים אולים אולים אולים אולים אולים אולים אולים אולים אולים אולים אולים אולים אולים אולים אולים אולים אולים אולי<br>אולים אולים אולים אולים אולים אולים אולים אולים אולים אולים אולים אולים אולים אולים אולים אולים אולים אולים אולי<br>אולים אולים אולים אולים אולים אולים אולים אולים אולים אולים אולים אולים אולים אולים אולים אולים אולים אולים אולי<br>אולים אולים אולים אולים אולים אולים אולים אולים אולים אולים אולים אולים אולים אולים אוליום אולים אולים אולים אולי<br>אולים אולים אולים אולים אולים אולים אולים אולים אולים אולים אולים אולים אולים אוליוס<br>אוליום אולים אולים אולים אולים אולים אולים אולים אולים אולים אולים אוליום אולים אולי<br>אוליום אוליום אוליום אוליום אוליום אולים אולים אולים אולים אולים אוליום אוליום אוליום אוליוסים אוליוויוסיום אוליוויויוויוסיוויוסיוויוס<br>אוליווי | <ul> <li>חיפוש לפי</li> <li>חיפוש לפי</li> <li>א סטודנג</li> <li>היה שם</li> <li>היה סטו</li> <li>היה סטו</li> <li>היה סטו</li> <li>היה סטו</li> <li>היפו</li> <li>היפו</li> </ul> |

בשדה מספר סטודנט, הזן את מספר בסטודנט עבורו מעוניינים לתחזק את נתוני ועדות המשמעת או בחר סטודנט באמצעות עזרת החיפוש בשדה זה. לחץ אנטר.

יופיע המסך הבא:

|                                                                                                    | ៣៥ សារ សារ<br>ទី១ ឆ្នាំ ខ្លាំ ខ្លាំ ខ្លាំ                                               | ער אל במאז ארות המאוד ביו<br>ער אל במאז ארות המאוד ביו 🕲 😒 🔹 🗎 🕅                                                                                                    |
|----------------------------------------------------------------------------------------------------|-----------------------------------------------------------------------------------------|----------------------------------------------------------------------------------------------------|
|                                                                                                    |                                                                                         | אחוקת נתוני אב סטודנט 📑                                                                                                    |
|                                                                                                    | 01.11.3001 😰<br>2010 10000441<br>PO(10.06405, streng *22.06.2000<br>2                   | (0.00)     (0.00)     (0.00)     (0.00)     (0.00)     (0.00)     (0.00)     (0.00)     (0.00)     (0.00)     (0.00)     (0.00)     (0.00)     (0.00)     (0.00)     (0.00)     (0.00)     (0.00)     (0.00)     (0.00)     (0.00)     (0.00)     (0.00)     (0.00)     (0.00)     (0.00)     (0.00)     (0.00)     (0.00)     (0.00)     (0.00)     (0.00)     (0.00)     (0.00)     (0.00)     (0.00)     (0.00)     (0.00)     (0.00)     (0.00)     (0.00)     (0.00)     (0.00)     (0.00)     (0.00)     (0.00)     (0.00)     (0.00)     (0.00)     (0.00)     (0.00)     (0.00)     (0.00)     (0.00)     (0.00)     (0.00)     (0.00)     (0.00)     (0.00)     (0.00)     (0.00)     (0.00)     (0.00)     (0.00)     (0.00)     (0.00)     (0.00)     (0.00)     (0.00)     (0.00)     (0.00)     (0.00)     (0.00)     (0.00)     (0.00)     (0.00)     (0.00)     (0.00)     (0.00)     (0.00)     (0.00)     (0.00)     (0.00)     (0.00)     (0.00)     (0.00)     (0.00)     (0.00)     (0.00)     (0.00)     (0.00)     (0.00)     (0.00)     (0.00)     (0.00)     (0.00)     (0.00)     (0.00)     (0.00)     (0.00)     (0.00)     (0.00)     (0.00)     (0.00)     (0.00)     (0.00)     (0.00)     (0.00)     (0.00)     (0.00)     (0.00)     (0.00)     (0.00)     (0.00)     (0.00)     (0.00)     (0.00)     (0.00)     (0.00)     (0.00)     (0.00)     (0.00)     (0.00)     (0.00)     (0.00)     (0.00)     (0.00)     (0.00)     (0.00)     (0.00)     (0.00)     (0.00)     (0.00)     (0.00)     (0.00)     (0.00)     (0.00)     (0.00)     (0.00)     (0.00)     (0.00)     (0.00)     (0.00)     (0.00)     (0.00)     (0.00)     (0.00)     (0.00)     (0.00)     (0.00)     (0.00)     (0.00)     (0.00)     (0.00)     (0.00)     (0.00)     (0.00)     (0.00)     (0.00)     (0.00)     (0.00)     (0.00)     (0.00)     (0.00)     (0.00)     (0.00)     (0.00)     (0.00)     (0.00)     (0.00)     (0.00)     (0.00)     (0.00)     (0.00)     (0.00)     (0.00)     (0.00)     (0.00)     (0.00)     (0.0)     (0.00)     (0.00)     (0.00)     (0.00)     (0.00)     (0.00) |
| כיקורים   נואנים מספס   "אימדיער איזי   השפק השניים   מקצ השב שב"ר   ממאר, התפאר, דשקק   "איאבייסטי היא<br> | ער שינית מעות שינית מעמר איזער<br>סיפר צוקמר האיזע<br>נגני שי<br>deah<br>השת האיזער הבת | ren utation w"<br>Tra<br>mmun<br>ammun be<br>Vina ber                                                                                                    |

(2) עבור ללשונית "תהליכים משמעתיים" יופיע המסך הבא:

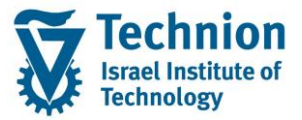

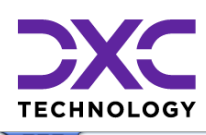

| ×GL | ת <u>מערכת ע</u> זרה                                                                                                    | רות תוספות <u>ה</u> גדרות                                                                                                    | סטודנט ערוך עבוראל מוכניותשי 🖻                                                                                                    |
|-----|----------------------------------------------------------------------------------------------------|----------------------------------------------------------------------------------------------------|----------------------------------------------------------------------------------------------------|
|     | 🐺 🕑 I 🖬 🗔 I 🕼 🕼 🖱 🕄                                                                                                    | i I dà là 🗁 I 👧 🔕 I                                                                                                    | 🔊   🖶 » 💽 🗸 🍼                                                                                                    |
|     |                                                                                                    | U                                                                                                    | אחוקת נתוני אב סטודני 🔣 🔜                                                                                                    |
|     |                                                                                                    | אשבון 📅 🌖 🦀                                                                                                    | סטודנט 🛷 🗅 סטודנט 🕐 יתרת חשבון נתוני ו                                                                                                    |
|     | ער (אור היאר היאר היאר היאר היאר היאר היאר היא                                                                                                    | שבר על על ביי<br>מספר סעודני<br>שב שם<br>שב שם<br>שבית עיקרית<br>שביים קשורים<br>עיץ<br>עיץ<br>עיץ<br>עיץ<br>עיץ<br>עיץ<br>שביים קשורים<br>עיץ<br>עיץ<br>עיץ<br>עיץ<br>עיץ<br>עיק<br>עיק<br>עיק<br>עיק<br>עיק<br>עיק<br>עיק<br>עיק<br>עיק<br>עיק | <ul> <li>יייים סטורנט ייירות חשבון ניתני ניתני</li> <li>יאס מיודניט</li> <li>יאס מיודניט</li> <li>יאס מיודניטים באפגעות תבנית</li> <li>יאס מיודניטים באפגעות תבנית</li> <li>יאס מיודניטים באפגעות חבנית</li> </ul> |
|     | עום שוע עשיעע עד שארים שעי איבועניים אוויים.<br>ת<br>רימים סג הסירה מנג הסירה - מאור עלת ההסירה מטבע תצאת הסירה רמצאת הסירה - תאור ת.ת.הרחסה ת. פינטי סנט מטבע | ניהול חקירוו<br>ש תא התחלה תארו                                                                                                    |                                                                                                    |
|     |                                                                                                    |                                                                                                    |                                                                                                    |

בלשונית "תהליכים משמעתיים" מופיעים שני סוגי מידע שונים. האחד הוא "ועדות משמעת" והשני "ניהול חקירות" .

. "סרגל הכלים המשמש לתחזוקת סוג מידע "ועדות משמעת" נמצא מעל הכותרת "ועדות משמעת

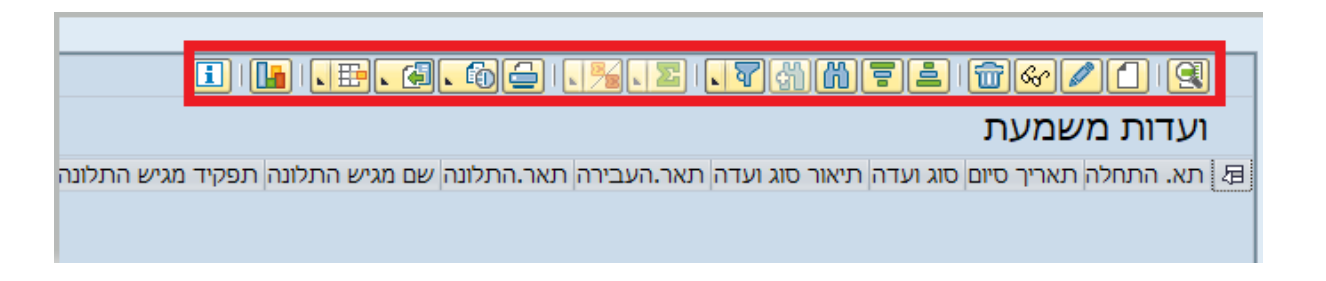

צירת רשומת ועדת משמעת (3)

לחץ על לחצן היצירה Ӣ בסרגל המתאים לניהול רשומות ועדות משמעת יפתח החלון הבא:

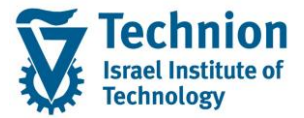

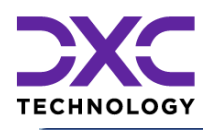

| × |                              |            | _         |              | מעת    | רחזוקת ועדת מש 🕤               |
|---|------------------------------|------------|-----------|--------------|--------|--------------------------------|
| ÷ |                              |            |           |              |        | סטודנט                         |
| Ť |                              |            | [         | 020000043    | 7      | מספר סטודנט                    |
|   |                              | desc; נקבה | h, simon; | *22.06.200   | 5      | שם 🔒                           |
|   |                              |            |           |              |        |                                |
|   |                              |            |           |              |        |                                |
|   |                              | [          | •         |              |        | סוג ועדה                       |
|   |                              | 31.12.9999 |           | עד 04.1      | 1.2021 | תוקף                           |
|   |                              |            |           |              |        |                                |
|   |                              |            |           |              |        | פרטי העבירה                    |
|   |                              |            |           |              |        | תאריך העבירה                   |
|   |                              |            |           |              |        | תאריך התלונה                   |
|   |                              |            |           |              | _      | שם מגיש התלונה                 |
|   |                              |            |           |              | 11     | תפקיד מגיש התלונ<br>סוגי עבובר |
|   |                              |            |           |              |        | סוגי עבידה<br>מפתח נדל"נ       |
|   |                              |            |           |              |        | מפונודנו ק<br>מנונות עביבה     |
|   |                              |            |           |              |        | 111119 01000                   |
|   |                              |            |           |              |        | תיאור העבירה                   |
|   |                              |            | [         | <b>i</b> (*) | 60 6   |                                |
|   |                              |            |           |              |        |                                |
|   |                              |            |           |              |        |                                |
|   |                              |            |           |              |        |                                |
|   |                              |            |           |              |        |                                |
|   |                              |            |           |              |        |                                |
|   | שורה 1 - שורה 1 מתוך 1 שורות | Li         | 1, Co 1   |              |        |                                |
|   |                              |            |           |              |        | חבנון בעבובה                   |
|   |                              |            |           |              |        | פרסי חעבירוו                   |
|   |                              |            |           |              | חלנוה  | פורם מחליט<br>תאביב התבנתות/ה  |
|   |                              |            | 0:00:00   |              | novn   | שעת התכנסווקיי                 |
| * |                              |            |           |              |        | מתפר סטודוט                    |
| * |                              | L          |           |              |        | 01100 1001                     |
|   |                              |            |           |              |        | <b>×</b>                       |

גלול מטה כדי לחשוף שדות נוספים במסך

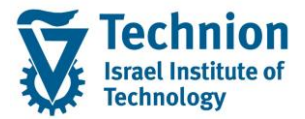

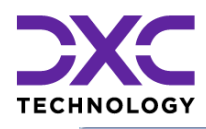

| ×      |                              |            | בס תוחוקת ועדת משמעת |
|--------|------------------------------|------------|----------------------|
| A<br>T | שורה 1 - שורה 1 מתוך 1 שורות | Li 1, Co 1 |                      |
|        |                              |            | פרטי העבירה          |
|        |                              |            | פורום מחליט          |
|        |                              |            | תאריך התכנסות/החלטה  |
|        |                              |            | שעת התכנסות          |
|        |                              |            | סטודנט נותן עדות     |
|        |                              |            | סטודנט נותן עדות     |
|        |                              |            | סטודנט נותן עדות     |
|        |                              |            | סטודנט נותן עדות     |
|        |                              |            | סטודנט נותן עדות     |
|        |                              |            | עובד נותן עדות       |
|        |                              |            | עובד נותן עדות       |
| 22     |                              |            | עובד נותן עדות       |
|        |                              |            | עובד נותן עדות       |
|        |                              |            | נותן עדות אחר        |
|        |                              |            | נותן עדות אחר        |
|        |                              |            | שופט סטודנט          |
|        |                              |            | שופט עובד            |
|        |                              |            | שופט עובד            |
|        |                              | בחירה 🔄    | סוגי ראיות           |

#### גלול מטה כדי לחשוף שדות נוספים במסך

| X  | תחזוקת ועדת משמעת                | 9  |
|----|----------------------------------|----|
| -  | זק גזר דיר                       | פר |
| Ť. | עוכן החלטות פורום - ראשי 🐻 בחירה | 1  |
|    | זוכן החלטת פורום על תנאי         | n  |
|    |                                  | n  |
|    | נאריך פינוי בפועל                | n  |
|    | מות שעות עבודה                   | C  |
|    | עאריך אחרון לביצוע העבודה        | ١  |
|    | אחראי                            | x  |
|    | עאריך תחילת מעבר                 | ١  |
|    | זאריך מעבר בפועל                 | ١  |
|    | זפתח נדל"ן למעבר                 | ۵  |
|    | ILS DI                           | 2  |
|    | אחראי ביצוע העונש                | K  |
|    | גאריך השלמת ביצוע עונש           | 1  |

גלול מטה כדי לחשוף שדות נוספים במסך

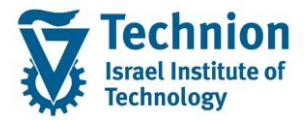

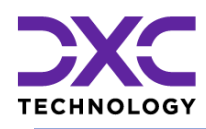

|   |                              | ר תחזוקת ועדת משמעת 🖸      |
|---|------------------------------|----------------------------|
| * |                              |                            |
| • |                              | פירוט החלטת פורום - ראשי   |
|   |                              | ac she calk                |
|   |                              |                            |
|   | שורה 1 - שורה 1 מתוך 1 שורות | Li 1, Co 1                 |
|   |                              | תוכן החלטת פורום – על תנאי |
|   |                              |                            |
|   |                              |                            |
|   | שורה 1 - שורה 1 מתוך 1 שורות | Li 1, Co 1                 |

#### גלול מטה כדי לחשוף שדות נוספים במסך

|                              | פרטים נוספים –דין משמעתי                  |
|------------------------------|-------------------------------------------|
|                              | תאריך משלוח הסדר טיעון לסטודנט            |
|                              | תאריך חתימת הסטודנט על הסדר טיעון         |
|                              | תאריך אישור בית הדין על הסדר טיעון        |
|                              | תאריך סיום טיפול                          |
|                              | HOLD לחסימת סטודנט מקבלה מחודשת           |
|                              | A report to the legal counsel is required |
|                              |                                           |
|                              | פרטי ערעור                                |
|                              | תאביר הגשה                                |
|                              | תעבור הכלת החלווה                         |
|                              |                                           |
|                              | פירונו החלנות הערעור                      |
|                              |                                           |
|                              |                                           |
| 22                           |                                           |
|                              |                                           |
|                              |                                           |
|                              |                                           |
|                              |                                           |
| שורה 1 - שורה 1 מתוך 1 שורות | Li 1, Co 1                                |
| •                            |                                           |
|                              |                                           |

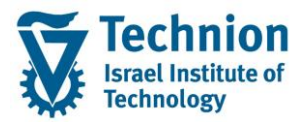

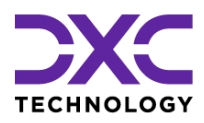

(4) הזן את הערכים הנדרשים

| סטטוס                              | הסבר                                                       | שדה                              |
|------------------------------------|------------------------------------------------------------|----------------------------------|
|                                    |                                                            | פרטי העבירה                      |
| חובה                               | בחר סוג ועדה מתוך רשימת הבחירה                             | סוג ועדה                         |
|                                    |                                                            |                                  |
|                                    | 1010 מעונות<br>1020 אבדמור                                 |                                  |
|                                    |                                                            |                                  |
| חובה                               | תאריך תחילת תוקף רשומה<br>תאבוב סוום תודם בשומב            | תוקף מ<br>תוקף אד                |
| חובה                               | ונאו ין סיום ונוקף ו שומה                                  | ונוזןןי עו<br>תאריר בערירב       |
| חובח                               |                                                            | תאריר התלונה                     |
| חובה                               | שדה טקסט חופשי                                             | שם מגיש                          |
|                                    |                                                            | התלונה                           |
| חובה                               | שדה טקסט חופשי                                             | תפקיד מגיש                       |
|                                    |                                                            | התלונה                           |
| חובה                               | לחץ על לחצן להוספת סוגי עבירות                             | סוג העבירה                       |
|                                    | בחירה 🔚                                                    |                                  |
|                                    | לחצן זה מאפשר בחירה מרובה של מספר ערכים במקביל             |                                  |
|                                    | רשימת סוגי העבירות תלוייה בסוג הועדה שנבחרה במסך           |                                  |
|                                    |                                                            |                                  |
| ווובה עבור סוג<br>ועדת מעומעת      | יחידת השכירות של הסטורנט המתגורר במעונות                   | מפתח נדק                         |
| וערונ <i>נושנו</i> עונ<br>"מעונות" |                                                            |                                  |
| בועונוונ                           |                                                            |                                  |
| חובה                               | בחר סטטוס ועדת משמעת מתוך רשימת הבחירה.                    | סטטוס העבירה                     |
|                                    | רשימת הסטטוסים תלוייה בסוג הועדה שנבחרה במסך               |                                  |
| רשות                               | שדה טקסט חופשי בו ניתן להזין את פרטי העבירות               | תיאור העבירה                     |
| חובה                               | בחר פורום מחליט מתוך רשימת הבחירה.                         | פורום מחליט                      |
|                                    | רשימת הפורומים תלוייה בסוג הועדה שנבחרה במסך               |                                  |
| רשות                               |                                                            | תאריך<br>בתבנסות/בחלנוב          |
|                                    |                                                            | חונכנטוונאחוזיטוי<br>שעת בתרנסות |
| רשות                               | מספר סטודונו שותו עדות                                     | סטודנטים נותני                   |
| 5.101                              |                                                            | עדות                             |
| רשות                               | מספר עובד שנתן עדות                                        | עובדים נותני                     |
|                                    |                                                            | עדות                             |
| רשות                               | בחר מרשימה קוד נותן עדות אחר אשר אינו סטודנט ואינו עובד    | נותן עדות אחר                    |
|                                    | הטכניון.                                                   |                                  |
|                                    | גותו לבוסום ולוגבוב צת בשומת גותנו בעדות בעסבום ע"ו לפוע   |                                  |
|                                    | ניונן להוסיף ולעדון אונידשינות נוונר העדות האחודם עי להובן |                                  |
|                                    | המופיע בסמוך לשדה. יש להקפיד לשמור את הרשומות 📖            |                                  |
|                                    | שתוחזקו.                                                   |                                  |
| רשות                               | מספר סטודנט בטכניון ששפט בועדה                             | שופט סטודנט                      |
| רשות                               | מספר עובד בטכניון ששפט בועדה                               | שופט עובד                        |
| רשות                               | לחץ על לחצן להוספת סוגי ראיות                              | סוגי ראיות                       |
|                                    | םירה 🗄                                                     |                                  |
|                                    | לחצן זה מאפשר בחירה מרובה של מספר ערכים במקביל<br>י        |                                  |
|                                    | רשימת סוגי הראיות תלוייה בסוג הועדה שנבחרה במסך            |                                  |

עמוד 10 מתוך 14 עמודים

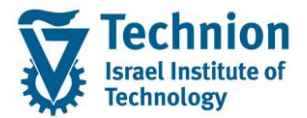

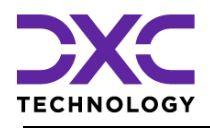

| 00000                          | הסבר                                                    | שדה                        |
|--------------------------------|---------------------------------------------------------|----------------------------|
|                                |                                                         | פסק וגזר הדין              |
| רשות                           | לחץ על לחצן להוספת תוכני החלטות                         | תוכן החלטת                 |
|                                | בחירה 🔂                                                 | פורום – ראשי               |
|                                | לחצו זה מאפשר בחירה מרובה של מספר ערכים במקביל          |                            |
|                                | רשימת סוגי תכני ההחלטות תלוייה בסוג הועדה שנבחרה במסר   |                            |
| רשות                           | בחר מתור רשימת הבחירה.                                  | תוכו החלטת                 |
|                                | •                                                       | פורום – על תנאי            |
| חובה רק אם                     | ישמש לפסילה אוטומטית בתכנית ההחלטה של המעונות           | תאריך תחילת                |
| תוכן החלטת"                    |                                                         | הרחקה                      |
| פורום ראשי"                    |                                                         | •                          |
| היא הרחקה                      |                                                         |                            |
| מהמעונות                       |                                                         |                            |
|                                |                                                         |                            |
| חובה רק אם                     |                                                         | תאריך סיום                 |
| "תוכן החלטת                    |                                                         | הרחקה                      |
| פורום ראשי"                    |                                                         |                            |
| היא הרחקה                      |                                                         |                            |
| מהמעונות                       |                                                         |                            |
|                                |                                                         |                            |
| רשות                           |                                                         | תאריך פינוי                |
|                                |                                                         | בפועל מהמעונות             |
| חובה רק אם                     |                                                         | כמות שעות                  |
| תוכן החלטת                     |                                                         | עבודה                      |
| הפורום היא                     |                                                         |                            |
| עבודות שירות                   |                                                         |                            |
| חובה רק אם                     |                                                         | תאריך אחרון<br>י           |
| תוכן החלטת                     |                                                         | לביצוע העבודה              |
| הפורום היא                     |                                                         |                            |
| עבודה                          |                                                         |                            |
| רשות                           |                                                         | אחראי                      |
| חובה רק אם                     |                                                         | תאריך תחילת                |
| תוכן החלטת                     |                                                         | מעבר                       |
| הפורום היא                     |                                                         |                            |
| מעבר מעון                      |                                                         |                            |
| חובה רק אם                     |                                                         | תאריך סיום                 |
| תוכן החלטת                     |                                                         | מעבר                       |
| הפורום היא                     |                                                         |                            |
| נזעבו נזעון                    |                                                         | תוגבוב מוובב               |
| ושונ                           |                                                         | ונאו ין נועבו<br>רפועל     |
| חורה רק אח                     | ביד ביישות הנוסקית אליה המנוודננו מיוועד לערור          | בפוע <i>ז</i><br>מפתח ודלו |
| תובו החלנות                    | זןוו דו סוונ וועסון ונאז וו ווססוו בס בו ער דעבוו       |                            |
| הפורוח היא                     |                                                         |                            |
| מערר מעוו                      |                                                         |                            |
| <u>מעבה מעון</u><br>חורה רק אח | הזו את סרום הקנס לחיור הסנוודננו רפי שנקרע רועדה        | קוס                        |
| תובו החלנות                    | ווון אונ סכום וווןנס זוו וב ווססוו נס ככי סנוןבע בוערוו | זונט                       |
| הפורוח היא                     |                                                         |                            |
|                                |                                                         |                            |
| <u>חורה</u> רק אם              | בזו את מטרע סכום הקוס. בריבת המחדל היא שקלים ILS.       | מנורע                      |
| הוזו סכוח הקנס                 |                                                         | נוטבע                      |
| רועות                          | רחר מחור רשימת הרחירה                                   | אחראי ריצוע                |
| ,,                             |                                                         | העונש                      |
|                                |                                                         | المرادي                    |

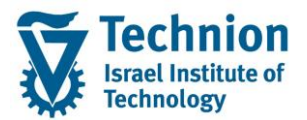

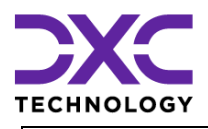

| 00000  |                     |                                                   | הסבר         | שדה                |
|--------|---------------------|---------------------------------------------------|--------------|--------------------|
| רשות   |                     |                                                   |              | תאריך השלמת        |
|        |                     |                                                   |              |                    |
| רשות   | רטי החלטת הפורום    | חופשי בו ניתן להזין את פו                         | שדה טקסט     | פירוט החלטת        |
|        |                     |                                                   | הראשי        | פורום - ראשי       |
| רשות   | רטי החלטת פורום על  | חופשי בו ניתן להזין את פו                         | שדה טקסט     | פירוט החלטת        |
|        |                     |                                                   | תנאי         | פורום – על תנאי    |
|        |                     |                                                   | ין משמעתי    | פרטים נוספים –די   |
| רשות   |                     |                                                   |              | תאריך משלוח        |
|        |                     |                                                   |              | הסדר טיעון         |
|        |                     |                                                   |              | לסטודנט            |
| רשות   |                     |                                                   |              | תאריך חתימת        |
|        |                     |                                                   |              | הסטודנט על         |
|        |                     |                                                   |              | הסדר טיעון         |
| רשות   |                     |                                                   |              | תאריך אישור        |
|        |                     |                                                   |              | בית הדין על        |
|        |                     |                                                   |              | הסדר טיעון         |
| רשות   |                     |                                                   |              | תאריך סיום         |
|        |                     |                                                   |              | טיפול              |
| רשות   |                     | זה אינפורמטיבי בלבד                               | הערה: שדה    | HOLD לחסימת        |
|        |                     |                                                   |              | סטודנט מקבלה       |
|        |                     | שימת הבחירה                                       | בחר מתוך ר   | מחודשת             |
|        | ווקחון תון אורייקון | תון חתימה (תיאור)                                 | חתימה        |                    |
|        |                     |                                                   |              |                    |
|        | סטודנט              | חסימה משמעתית                                     | 9000         |                    |
|        | סטודנט<br>תעודוע    | אין הרשאה לחיוב חשבון<br>איו התחיירות לתשלות שכ"ל | 9710         |                    |
|        | סטודנט              | πוזר מהבנק                                        | 9720         |                    |
|        | סטודנט              |                                                   | 9750         |                    |
|        | מחקר<br>מחקר        |                                                   | 9DEN<br>9PRE |                    |
|        |                     |                                                   |              | פרנוי ערעור        |
| רושות  |                     |                                                   |              | <u>תאריר הנושה</u> |
| רשות   |                     |                                                   |              | תאריר קרלת         |
| 5110 1 |                     |                                                   |              | החלנוה             |
|        |                     |                                                   |              |                    |
| רשות   | רטי החלטת הערעור    | חופשי בו ניתו להזיו את פו                         | שדה טקסט     | פירוט החלטת        |
|        |                     |                                                   |              | הערעור             |

(5) בסיום הזנת הנתונים, לחצו על לחצן המשך

חלון תחזוקת ועדת המשמעת יסגר. הרשומה שהוזנה תופיע במסך.

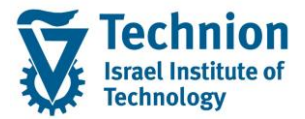

מדריך למשתמש – תהליך תחזוקת נתוני ועדות משמעת ברשומת סטודנט

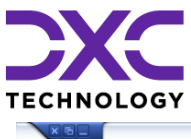

|                                                                                                    | 🖄 סטודנט ערוך עבוראל מוכניות שרות תוספות בגדרות מערכת עזרה                                                                                                    |
|----------------------------------------------------------------------------------------------------|----------------------------------------------------------------------------------------------------|
|                                                                                                    | v 🔮 🔍 🔜 🔜 🐨 🖓 👘 🖓 👘 🖨 v 😓 💌 🔹 🔍 🔍                                                                                                    |
|                                                                                                    | אחוקת נתוני אב סטודנט 🔣 🔜                                                                                                    |
|                                                                                                    | איתרת חשבוך 🛛 נתוני חשבוך 📅 🚇 🏠                                                                                                    |
| עני משטות ענונים ליו' רמלגות א תהליכים משמעתיים המלצת התאמות ופגישות ני 1 ב<br>המלצת התאמות ופגישות ני 1 ב<br>ג. מ. מ. מני בעמ מטבע<br>ג. מ. מ. מ. 200 | 04.11.2021         (ローロ)           1         (ローロ)         (ローロ)         (ローロ)         (ローロ)         (ローロ)         (ローロ)         (ローロ)         (ローロ)         (ローロ)         (ローロ)         (ローロ)         (ローロ)         (ローロ)         (ローロ)         (ローD)         (ローD)         (ローD)         (ローD)         (ローD)         (ロ)         (ロ)         (ロ)         (ロ)         (ロ)         (ロ)         (ロ)         (ロ)         (UTO)         (UTO) |

| בשלב זה המידע עדיין לא נשמר בבסיס הנתונים של המערכת . הוא רק מופיע על המסך. | - 🎔 | שים |
|-----------------------------------------------------------------------------|-----|-----|
|                                                                             |     |     |

(6) בצע שמירה . לחצן שמירה הראש המסך

## 4.2. פעולות נוספות

(1) ניתן לבחור רשומת ועדת משמעת בודדת ע"י סימון השורה ולבצע את הפעולות הבאות:

| יייים אייייק איירות חשבור נתוג השבו 😨 🖓 🔝                                |
|--------------------------------------------------------------------------|
|                                                                          |
| תצוגה של רשומת ועדת משמעת בודדת<br>עריכה/שינוי של רשומת ועדת משמעת בודדת |

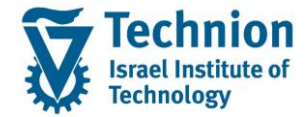

מדריך למשתמש – תהליך תחזוקת נתוני ועדות משמעת ברשומת סטודנט

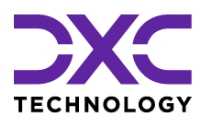

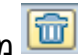

מחיקה של רשומת ועדת משמעת בודדת 🛅

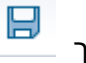

(2) בסיום כל פעולה יש לבצע שמירה . לחצן שמירה הראש המסך

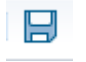